# e-commerce SYG www.sygsa.com

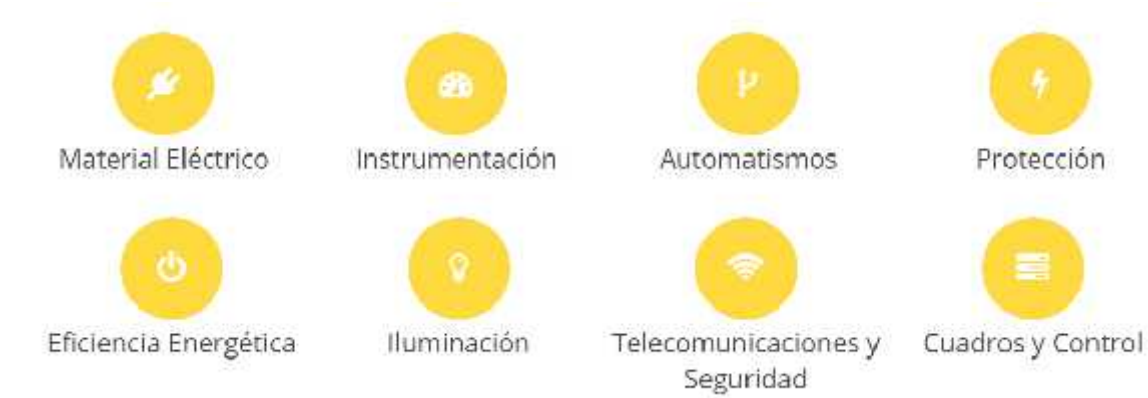

El e-commerce de SYG es una herramienta que le permite realizar un amplio conjunto de servicios:

- Consultar Precios
- Consultar el stock de los artículos
- Realizar pedidos
- Consultar situación de pedidos.
- Consultar albaranes.
- Consultar facturas.
- Consultar tesorería.
- Realizar peticiones de oferta.
- Consultar ofertas.
- Consultar artículos en oferta.
- Consultar productos equivalentes.
- Conocer las promociones
- Consultar datos propios.
- Crear y utilizar agrupaciones de artículos.
- Gestionar usuarios.
- Imprimir un presupuesto simple para nuestros clientes.

#### Acceso al e-commerce

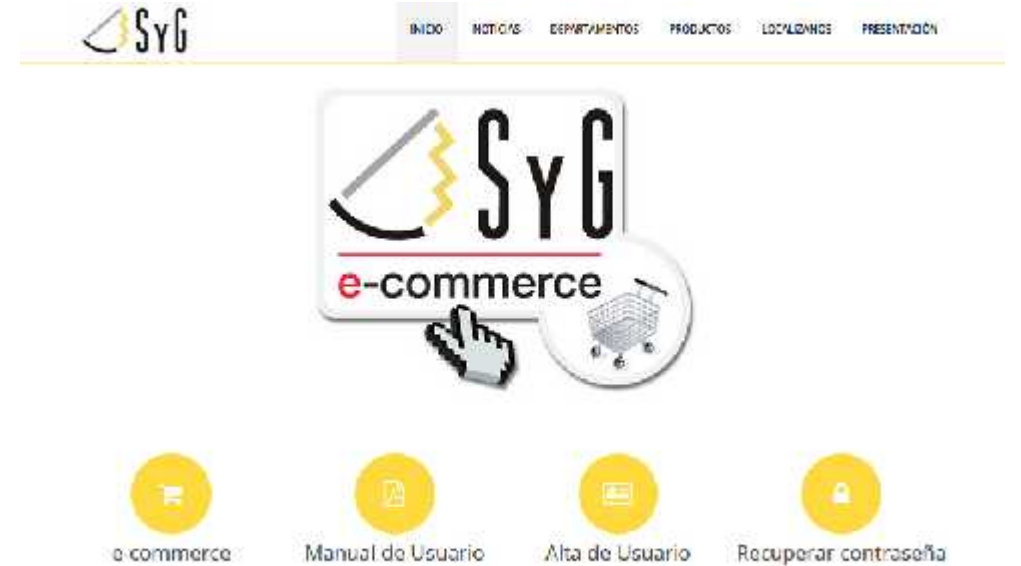

Desde la página web <u>www.sygsa.com</u> pulsaremos sobre el icono de e-commerce

Si no dispone de contraseña o se ha olvidado, estos datos se pedirán a SYG bajo petición Se abrirá una nueva ventana en la que se solicitará una serie de datos para permitir acceder.

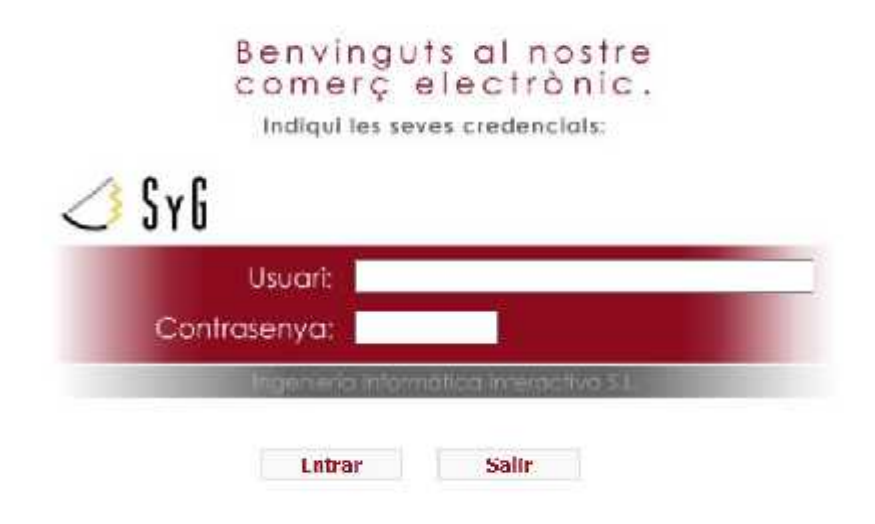

En la parte superior derecha aparece el nombre de nuestra empresa y en la parte superior izquierda un menú que nos permite acceder a los servicios.

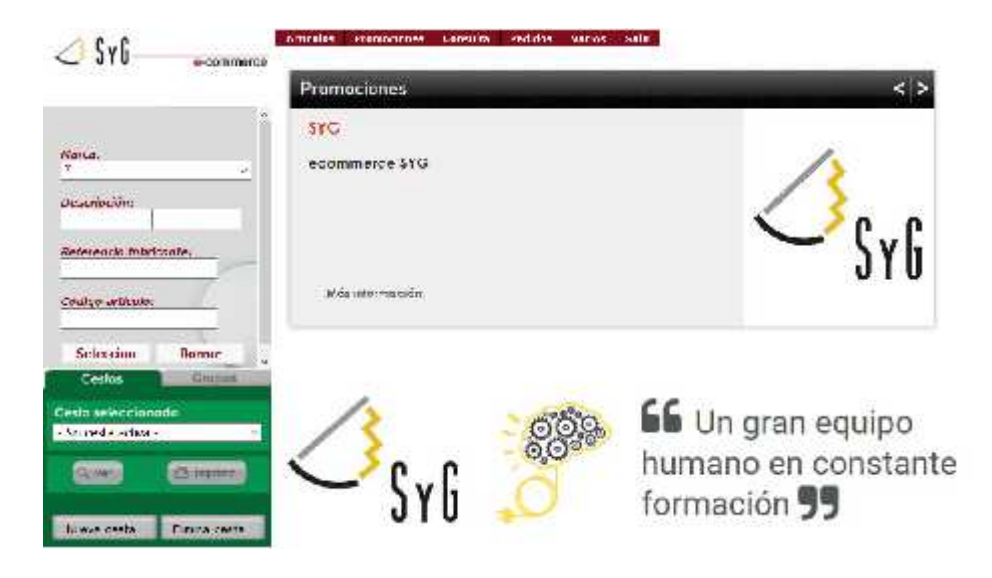

# Creación de una cesta (pedido)

El sistema e-commerce le permite trabajar con un solo pedido o mantener múltiples pedidos en línea, distintas obras o presupuestos.

Para crear un pedido nuevo pulsaremos sobre el menú cesta y a continuación sobre **Nueva Cesta**, aparece una pantalla en la cual indicaremos nuestro nombre de la cesta, solicitaremos una fecha de entrega y si es necesario un lugar de entrega, así como unas observaciones en caso de ser necesario.

Al pulsar el botón, se creará la nueva cesta. Iremos al desplegable **Cesta seleccionada**, aparecerán las cestas que tengamos activas seleccionaremos la que deseamos y pulsaremos **Ver**.

| JYU e-commanoe                                                                                                    |                                                      |                        |              |               |           |             |                  |      |
|----------------------------------------------------------------------------------------------------|------------------------------------------------------|------------------------|--------------|---------------|-----------|-------------|------------------|------|
| Carlo Carlo Carlo Martina                                                                                                    | Asadam                                               | 1 Seals                | II Pedates   | >1 Prote      | Here the  | - 10        | (Augusta)        |      |
|                                                                                                    | INTERRING SEN SLOT                                   | NE0(8101               | 1.20         | 1             | 6.31      | 0.0036      | 6.35             | 3    |
|                                                                                                    | PUL SINCESSEN 8184                                   | NEO(810-               | 1.70         | 1             | 6.13      | 0.00%       | 6.18             | #    |
| MINDIAL                                                                                                    |                                                      | HUBBARK IVE            | and B        | n M2310 1257  | 13        | -           | In tel (Nor TVA) | 1 at |
| <u> </u>                                                                                                    |                                                      |                        |              |               |           |             |                  |      |
| Reserver                                                                                                    |                                                      |                        |              |               |           |             |                  |      |
|                                                                                                    |                                                      |                        |              |               |           |             |                  |      |
| toloromie fabricante                                                                                                    |                                                      |                        |              |               |           |             |                  |      |
|                                                                                                    |                                                      |                        |              |               |           |             |                  |      |
| tealage untimated                                                                                                    |                                                      |                        |              |               |           |             |                  |      |
|                                                                                                    |                                                      |                        |              |               |           |             |                  |      |
| Selection Borrer                                                                                                    |                                                      |                        |              |               |           |             |                  |      |
| F                                                                                                    |                                                      |                        |              |               |           |             |                  |      |
| Castor Barrow                                                                                                    |                                                      |                        |              |               |           |             |                  |      |
| Control of the second second s | CESTA                                                |                        | - 720000     | DOBLOC OF THE | dato 🔍 Ro | ha tarata y | and a starter    |      |
| insta seloccienado                                                                                                    | Constant.                                            | 194<br>194             | - Contract   |               |           | 1           |                  |      |
| K1: V                                                                                                    | Nombre de la cesta: 376<br>(xan' prelas, referência) | Fect                   | na de enhega | 4/10/2/017    |           | 1           |                  |      |
| Contraction of the second second                                                                                                    | Observaciones/Entregar en/l                          | ersona de contacto/Tel | élonc/emait  |               |           | V           | 3                |      |
|                                                                                                    |                                                      |                        |              | 12            |           |             | _                |      |
|                                                                                                    |                                                      |                        |              | 10 1          |           |             |                  |      |
| Matria Casta Binine Casta                                                                                                    |                                                      |                        |              | 2.0           | car       |             |                  |      |

Ya podremos añadir líneas al mismo desde cualquiera de las búsquedasde artículos disponibles.

# Búsqueda de artículos en general

Al pulsar **Artículos** veremos dos submenús, artículos codificados y no codificados, si pulsamos sobre codificados accederemos a los artículos de SYG, por código propio y más comprados.

| Articulos Pr<br>Art. Codificados<br>No Codificados | omocion <del>es</del><br>Busqueda | Consulta<br>Articulos | Pedidos | Varios | Salir |  |
|----------------------------------------------------|-----------------------------------|-----------------------|---------|--------|-------|--|
| Promoci                                            | C                                 | rados                 | -       |        |       |  |
| SYG                                                |                                   |                       |         |        |       |  |
| ecomme                                             | erce SYG                          |                       |         |        |       |  |
|                                                    |                                   |                       |         |        |       |  |
|                                                    |                                   |                       |         |        |       |  |
|                                                    |                                   |                       |         |        |       |  |

Tenemos múltiples opciones Marca, Descripción, Referencia del fabricante y Código artículo. Si abrimos el desplegable de selección de marca aparecerán todas las marcas existentes, si seleccionamos una de ellas pulsando *selección* aparecerán todos los artículos de dicha marca, pudiendo ver la Referencia del Proveedor y el PVP.

| <u> Syli</u>                                                                                                    | Articulos Promociones Consulta Pedidos Varios | Sister             |         |                 |                |      |
|----------------------------------------------------------------------------------------------------|-----------------------------------------------|--------------------|---------|-----------------|----------------|------|
| e cominerce                                                                                                    | Descripción                                   | Código de articulo | Numide  | Referencia Fab. | Eq. Frech C.Fr | THE. |
|                                                                                                    | INTERCENT SSES SHE                            | NH2018101          | 11.7895 | 8101            | 6.13           | 1    |
| General Calegoria                                                                                                    | CONMUTANTESSEN 8302                           | NTE048102          | 117897  | \$102           | 6.93           | 1    |
| and the second second s | PULS MESSEN 8184                              | NTE048104          | 117899  | \$104           | 6.15           | 1    |
| net of the                                                                                                    | SALIDA CABLE NIESSEN \$107                    | NIE048107          | 117900  | 8107            | 7.23           | 1    |
| Marca:                                                                                                    | CRUZAMNIESSEN 8110                            | NTE018110          | 117901  | \$110           | 14.57          | 1    |
| landa da se se se se se se se se se se se se se                                                                                                    | INTERROR/DODING NDESSEN/2014                  | NII2002111         | 11.7902 | 8111            | 13,24          | L    |
| Descripción:                                                                                                    | ZUMBADOR NIESSEN 3119                         | NILOHEIDS          | 117903  | 8115            | 17.82          | 1    |
|                                                                                                    | CONMULDOBLE NIESSEN 8121                      | NTE048122          | 117904  | 8122            | 17.69          | 1    |
| Palaramia fabricante                                                                                                    | PULS PERSIANA NIESSEN 8111                    | N/HX48144          | LE-WILL | 3144            | 26.47          | 1    |
|                                                                                                    | INTERR.PERSIANA NIESSEN 8144.1                | NIE018141.1        | 117906  | 8114.8          | 16.22          | 1    |
|                                                                                                    | BASE SCHUEO III LALNIESSEN 8181               | NTE048188          | 117907  | \$188           | 2.25           | 1    |
| L'ódigo artículo:                                                                                                    | TOMA TELFA CONEX RHI NIESSEN 8117.1           | ALE048117.1        | 11,008  | 8117.1          | 9.64           | 1    |
|                                                                                                    | TOMA TELES CONFX.B.II.2 NTESSEN 8117.2        | NTE048117.2        | 117909  | \$1)72          | 11.37          | 1    |
| Selection Borrar y                                                                                                    | CONFCIOR REMBRA & CONS. RUES MESSEN RULS      | N(F)(48118-)       | 11.3911 | 8118 %          | 17.68          | 1    |
| ¢ 2                                                                                                    | TAPA TOMA & TV NTESSEN 8450 TT                | NIE038450TT        | 118022  | \$150 TT        | 11.55          | Ĩ    |
| Cestas Grupos                                                                                                    | MARCO 1 NIESSEN 8471-TT                       | NIE038471TT        | 118035  | 8471 TT         | 14.8L          | 1    |

Los círculos verdes que aparecen en algunos de los artículos nos informan que dichos artículos tienen productos equivalentes, que podremos ver si clicamos en ellos.

Pulsando sobre el nombre del artículo, aparece en la parte inferior los datos del artículo con un carrito situado a su izquierda, pudiendo incluir el número de unidades que deseemos a nuestra cesta activa. Esta pantalla ya nos mostrará **SU** precio y **SU** descuento. Cuando pulsamos el botón del *carrito* se añadirán a la cesta activa.

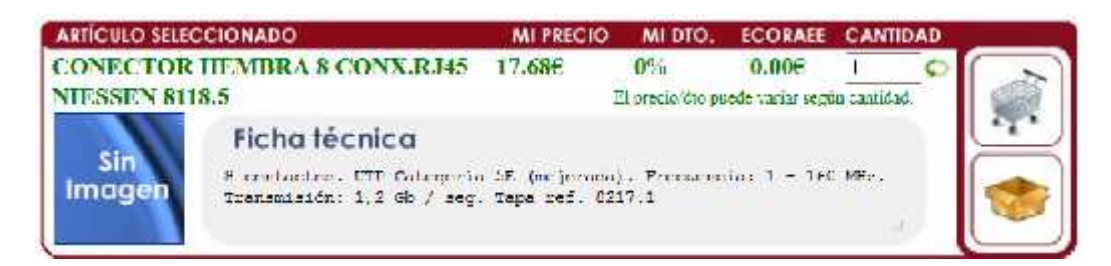

Sigamos con la búsqueda general, si en descripción introducimos parte de una descripción por ejemplo: "PANTALLA", el sistema nos presentará todos aquellos artículos que tengan dicha palabra en cualquier parte de su descripción.

Existe una posibilidad combinada de los dos casos anteriores. Podemos seleccionar una marca y luego en descripción poner una parte del nombre.

## Búsqueda de artículos, los más comprados

Esta opción nos presenta una pantalla de selección en la que se nos pide un rango de fechas a consultar.

Si pulsamos "Selección" aparecerán por orden de unidades comprada de mayor a menor dentro de este rango de fecha y podremos actuar como en los casos anteriores.

## Artículos no codificados

Es posible que sea necesario pedir un artículo que SYG no tiene en su base codificada. Para ello iremos al menú <u>Artículo</u> y pulsaremos en el Submenú <u>No codificados</u> con lo que aparecerá la siguiente pantalla:

Aquí sólo introduciremos la descripción y las unidades a pedir. Pulsando el botón *Validar* se anexará al pedido.

## ursando cestas (pedidos)

Para cursar una cesta (pedido), iremos a cestas, y seleccionaremos la cesta que queramos elegir para cursarla. Podemos consultarlos pulsando en el botón "VER", con lo que veremos las líneas pudiendo modificar las unidades o incluso eliminar alguna pulsando en la papelera.

Una vez revisado y comprobado que está señalizado como *pedido* para cursar sólo hemos de pulsar el botón de *validar* sobre la cesta que deseamos.

| CESTA                                            |                | Curs                        | ar como 🧧 Pedido | Petición de ofer |
|--------------------------------------------------|----------------|-----------------------------|------------------|------------------|
| Nombre de la cesta:<br>(14 nº pedido/referência) | SYG            | Fecha de entrega:           | 29/03/2017       |                  |
| Observaciones/Entre                              | gar en/Persona | de contacto/Teléfono/email: |                  |                  |
|                                                  |                |                             |                  |                  |
|                                                  |                |                             | 250 car.         |                  |

Si seleccionamos *Petición de oferta* se cursará como petición de oferta de los artículos seleccionados.

## Impresión de ofertas

La herramienta e-commerce nos permite la impresión de una oferta que tengamos activo en ese momento, para entregársela a un cliente. En la siguiente imagen puede verse claramente el botón de impresión de oferta *imprimir* 

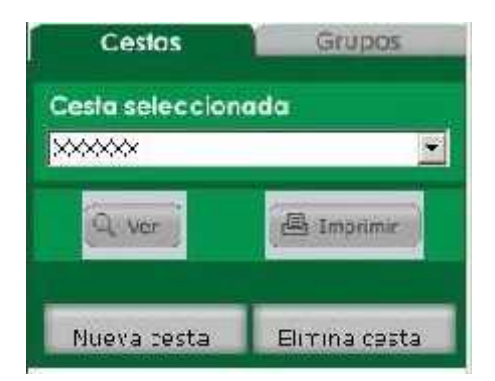

Esta impresión está pensada para dirigirla a los clientes finales, de modo que se ofrece la opción de personalizarla. Podemos cumplimentar los siguientes datos:

|             | Datos del cliente      |
|-------------|------------------------|
| Nombre      | Alax                   |
| Dirección:  | Rovins n#3             |
| Población:  | Sabadel                |
| Teléfono:   | 931554787              |
| Fax         | 931554788              |
| e-mail:     | no-@email.com          |
| Web:        | www.inginfet.com       |
| Fact. (%a): | 10 Coste w             |
| Libre 1:    | Desplacemier DVD       |
| Imp.lib1    | 30                     |
| Libre 2:    | Instalación            |
| Imp.bb2:    | 300                    |
|             | Imprime al presupuento |

Podemos introducir el nombre, dirección, población, teléfono, fax, email, una dirección web además:

- un porcentaje de recargo sobre el precio de coste o el PVP de los artículos
- dos líneas de importe fijo libres.

Una vez cumplimentados pulsamos imprimir y se nos presentará el previo del presupuesto elaborado listo para ser impreso o guardado en formato PDF.

## Artículos en oferta

Al seleccionar esta opción nos aparecerán aquellos artículos que actualmente están en oferta indicando un escalado de unidades y la fecha de extinción de dicha oferta.

| Articulos Promociones Consulta Pedidos Var<br>Promociones | ios Sallr           |      |        |        |      |        |        |        |            |
|-----------------------------------------------------------|---------------------|------|--------|--------|------|--------|--------|--------|------------|
| Art. en Olerta                                            | Articulo            | Uni  | Frec.1 | Dio.1  | LaZ  | Prec.2 | Dio.2  | UniVen | Final      |
| BASE ENCHUFIEI (N) 17/16A ABE 416R6                       | ABM69416R6          | 1.00 | 5.50   | 32.00% | 0.00 | 0.00   | 0.00%  | 1      | 31/12/2017 |
| MAGN LIN/37A ABB \$91NA32                                 | ABSM1091NA32        | 1.00 | 9.99   | 0.00 % | 0.00 | 0.00   | 0.00 % | 1      | 31/12/2017 |
| MAGN 150A ABB \$261-C 3334340                             | ABSM1261C50         | 1.99 | 3.19   | 0.00 % | 0.00 | 0.00   | 0.00%  | 1      | 31/12/2017 |
| MAGN.10 5A ABB \$271-K 3336750                            | ABSM3271K00.5       | 1.00 | 2.99   | 0.00%  | 0.00 | 0 00   | 0.00%  | 1      | 1//2/2017  |
| MAGN.II/10A ABB \$272 K40                                 | ABSM3272K40         | 1.00 | 3.99   | 0.00 % | 0.00 | 0.00   | 0.00%  | 1      | 31/12/2017 |
| DOWNLIGHT+EQ.2TC-DX26WAF ARO 500/DACS-OCM-                | ARLDL500BACSOCM     | 1.00 | 14.99  | 0.00%  | 0.00 | 0.00   | 0.00%  | 1      | 31/12/2017 |
| DOWNT IGHT+FQ 2TC DX26W ARO 600 BL<                       | ARLDL600BL          | 1.00 | 9.99   | 0.00.% | 0.00 | 0.00   | 0.00%  | đ      | ÷1/12/2017 |
| LUMINARIA ASTRO UNO 258/WA REL 258                        | ASO69 { 268         | 1.00 | 29,99  | 0.00 % | 0.00 | 0.00   | 0.00%  | 1      | 31/12/2017 |
| PANTALLA ASTRO UNIVERSAL-C UNC-236/WA                     | ASOPAUNC236         | 1.00 | 39.00  | 0.00 % | 0.00 | 0.00   | 0.00%  | 1      | 31/12/2017 |
| BASE SCHUKO C/PLACA BIC 21923 CORAL                       | BIC0921923          | 1.00 | 1.99   | 0.00 % | 0.00 | 0.00   | 0.00 % | 1      | 31/12/2017 |
| ARO BASCULANTE CUADRADO ORO 139AO-O                       | <b>Б</b> ЛГАО139АОО | 1.00 | 1.19   | 0.00 % | 0.00 | 0.00   | 0.00 % | 1      | 31/12/2017 |
| DOWNLIGHT BJF 2X26 X27C-226 CM                            | BJFDLK27C226CM      | 1.00 | 9.99   | 0.00 % | 0.00 | 0.00   | 0.00%  | 1      | 1/12/2017  |
| RADIADOR TOALLERO E 50/075 RAL 9010                       | BRA2MES0/075        | 1.00 | 39.00  | 0.00 % | 0.00 | 0.00   | 0.00 % | 1      | 31/12/2017 |

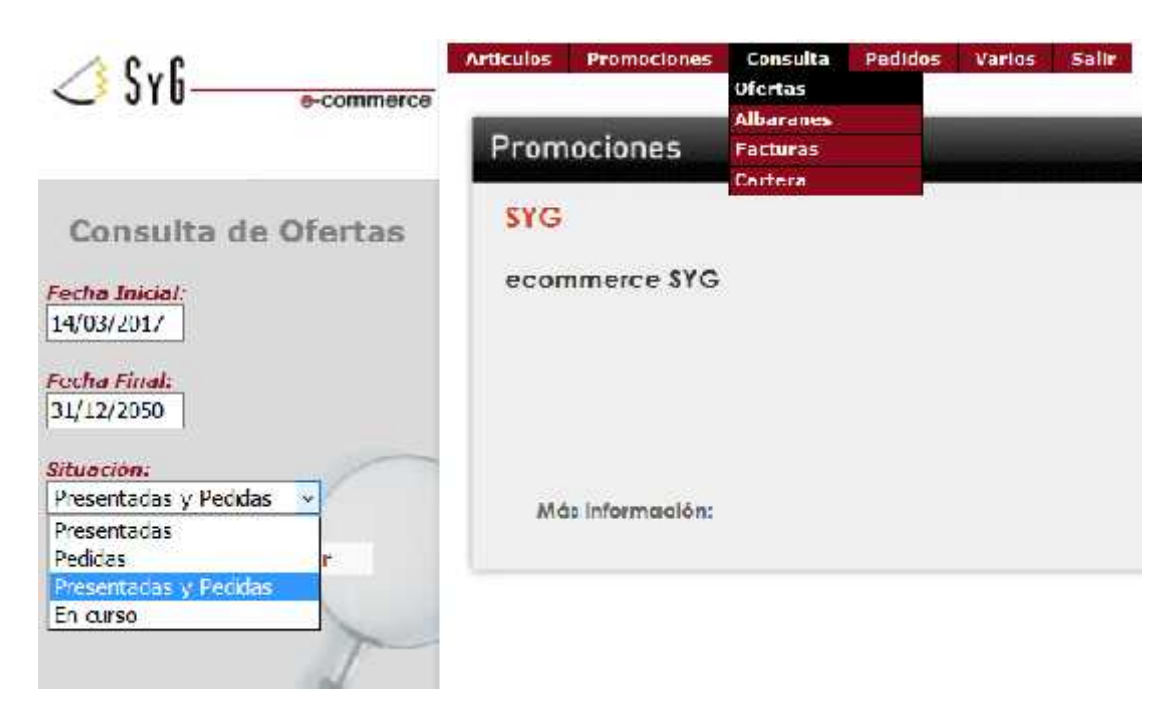

Pulsando la opción de **Ofertas** en el menú consulta, aparecerá la siguiente pantalla:

En ella podremos seleccionar las ofertas recibidas entre un rango de fechas que introduciremos y seleccionar. Además la situación en que se hallan, pulsando sobre la consulta de selección de situación.

Si pulsamos el botón selección, nos presentara las ofertas que cumplen las condiciones de la selección. Si pulsamos sobre el Nº de oferta aparecerán las líneas del mismo con unidades, unidades de ventas....

Si el precio sale en color verde, significará que el precio en esa línea tiene un precio especial que el comercial le realizó en esa línea de la oferta.

#### **Consulta de Albaranes**

Pulsando la opción de *Albaranes* en el menú consulta, aparecerá la siguiente pantalla:

En ella podremos seleccionar los albaranes recibidos entre un rango de fechas que introduciremos y seleccionar la situación en que se hallan, pulsando sobre la consulta de selección de situación.

Si pulsamos el botón selección, nos presentara los albaranes que cumplen las condiciones de la selección. Aparecerán en ese momento los albaranes, con las columnas de: Impresora (ver y descargar el albarán escaneado), el Nº de albarán, La Referencia de Pedido,...

| Sy6                            | Articulos | Promociones                    | Consulta<br>Otertas   | Pedidos | Varios | Salir |
|--------------------------------|-----------|--------------------------------|-----------------------|---------|--------|-------|
| e-commerce                     | Prom      | iociones                       | Albarancs<br>Facturas |         |        |       |
| Consulta Albaranes             | SYG       |                                | Cartera               |         |        |       |
| Fecha Inicial:<br>14/03/2017   | econ      | nmerce SYG                     |                       |         |        |       |
| Fecha Final:<br>31/12/2050     |           |                                |                       |         |        |       |
| MI pedido:                     | Md        | is in <mark>fo</mark> rmación: |                       |         |        |       |
| Selecci Facturados ar<br>Todos |           |                                |                       |         |        |       |

## Consulta de Facturas

El funcionamiento de la consulta de facturas es idéntico al de albaranes solo que en este caso solo disponemos de un rango de fechas para hacer la selección.

Si pulsamos el botón selección, nos presentara las facturas que cumplen las condiciones de la selección. Si pulsamos sobre un Nº de factura aparecerán las líneas.

## Consulta de cartera

Del mismo modo podremos consultar el estado de nuestras cuentas con SYG. Pulsando *Cartera*, aparecerá una pantalla de selección como las anteriores, aquí la situación hace referencia a la situación de los efectos.

Al pulsar selección, aparecen los efectos que cumplen la selección y pulsando sobre el número de efecto, veremos las líneas de la factura origen de ese efecto. Además si el efecto corresponde a una agrupación de efectos, pulsando en la columna **Agr** indica a los que hace referencia dicha agrupación.

## Consulta de pedidos

Funciona como el de albaranes.

The state of the state of the s

Pulsando selección aparecerán los pedidos que cumplen las condiciones. De nuevo pulsando el código de pedido, tendremos las líneas en las cuales se presenta las unidades pedidas y los pendientes en cada momento.

#### Consulta de líneas de pedidos

La selección inicial es igual a la anterior, sin embargo el resultado es distinto pues se presentan directamente las líneas que cumplen la selección y las fechas son referentes a las líneas del pedido.

Esta consulta es muy adecuada para saber qué vamos a recibir en determinadas fechas.

#### Grupos

Los grupos son agrupaciones de artículos que normalmente pedimos de manera reiterada. Para evitar tener que buscar cada vez cada uno de los componentes, podemos crear un grupo de artículos.

El método para crear grupos es similar en todo a la creación de cestas. Lo activaremos pulsando sobre la pestaña de Grupos y seleccionaremos un ya existente o crearemos un nuevo grupo. El método para añadir artículos al grupo es igual al de añadirlos a una cesta.

| Sin grupo activ | mado<br>a v   | Hombre del grupo: Orup Attion |         |   |
|-----------------|---------------|-------------------------------|---------|---|
| SUME            | - Reserve     | Observoriones                 | ñ       | × |
| New gape        | (finise (repr |                               | 230 cer |   |

#### Añadir un grupo a una cesta

Para añadir un grupo a una cesta hemos de seleccionar el grupo creado y una cesta a la misma vez. En ese momento daremos en el botón de *copiar* y el grupo pasará automáticamente a la cesta seleccionada.

| Guise stiercineede         | CLUIC .                      |           |   |
|----------------------------|------------------------------|-----------|---|
| Grup atres                 | Nombre der grupo: Grup amers | 1         | 1 |
| Rome Rome                  | Observationes:               | ï         |   |
| ausvo grupo eliminar grupo |                              | - 250 car |   |

En la columna de varios se han introducido todo un conjunto de utilidades, Cambios de contraseña, Configuración de Usuarios, datos y enviar mensajes

| Articulos | Promociones | Consulta | Pedidos | Varios    | salle  |                 |
|-----------|-------------|----------|---------|-----------|--------|-----------------|
|           |             |          |         | Conligura | cion   | NAMES OF GROOMS |
| HARDCOM   |             |          | -       | Enviar m  | ensaje | Credenciales    |
| Prom      | ociones     |          |         |           |        | Min Dadam       |

## Cambios de contraseña

El usuario tiene la posibilidad de Cambiar su contraseña en este apartado.

## Configuración de usuarios

En esta pantalla nos aparecen los usuarios que tenemos de nuestra empresa para acceder al e-commerce El usuario administrador, siempre tendrá acceso a todos los menús y submenús, pero cualquier otro usuario podrá ser restringido.

Así puede ser que nos interese que un empleado pueda realizar pedidos pero no consultar nuestras compras, facturas, cartera, etc...

| Privilegios de Usuarios |               |                 |               |                |               |               |  |  |
|-------------------------|---------------|-----------------|---------------|----------------|---------------|---------------|--|--|
| Usnario                 | Hacer Pedidos | Cons. Albaranes | Cons. Pedidos | Cons. Facturas | Cons. Cartera | Cons. Diertas |  |  |
| 2                       | 1             | 1               | 1             | 1              | 1             | 1             |  |  |